### Gebruikershandleiding

### Printen, kopiëren en scannen met KUARIO

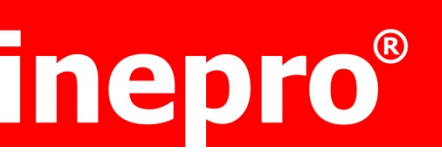

Met de mobiele KUARIO-app kunnen veilige cashloze betalingen gedaan worden bij zelfservice kiosken en apparaten zoals Multi Functionele Printers, vending, kassa's, kluisjes en meer.

### Stap 1 Installeren

Download KUARIO in de App store: <u>https://apple.co/2TETeBh</u>

of via Google play: https://bit.ly/2Mj5FSk

Stel een gebruikersnaam en wachtwoord in. Tijdens de aanmeldingsprocedure wordt er een mail gestuurd ter bevestiging van het nieuwe account. Tip: gebruik een emailadres dat via de mobiel bereikbaar is, zo kun je direct de app instellen.

Let op: wanneer je geen e-mail hebt ontvangen, is het mogelijk dat deze in de SPAMbox terecht is gekomen.

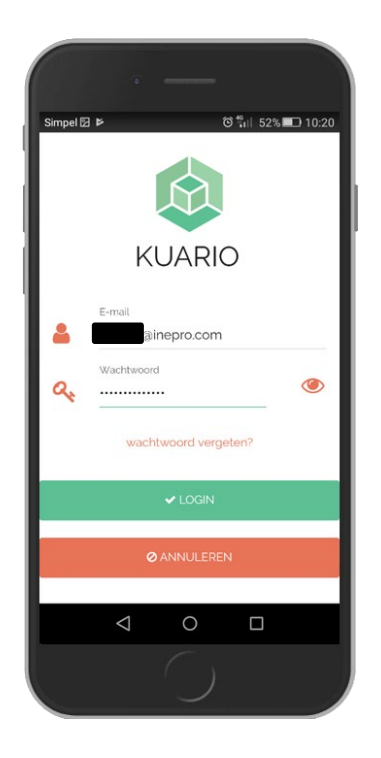

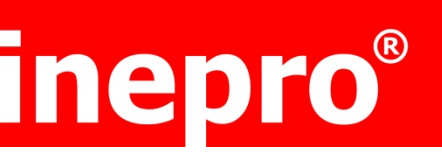

Stel een pin in voor snelle toegang. Tip: kies een veilige pincode dus niet 1234 of 0000.

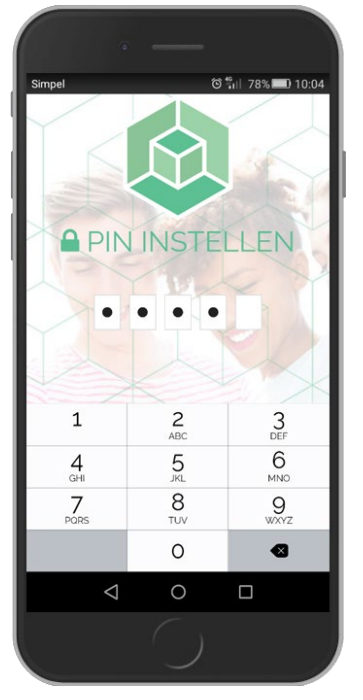

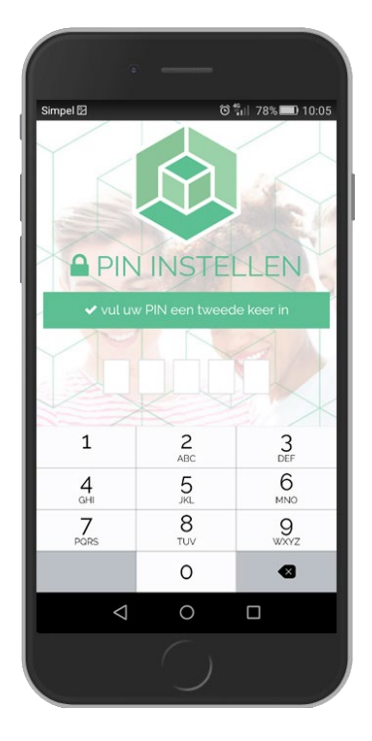

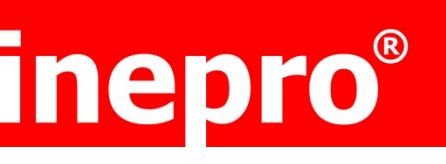

### Stap 2 Opladen

Ga naar 'Opladen' en kies het bedrag waarmee jij jouw saldo wilt opladen.

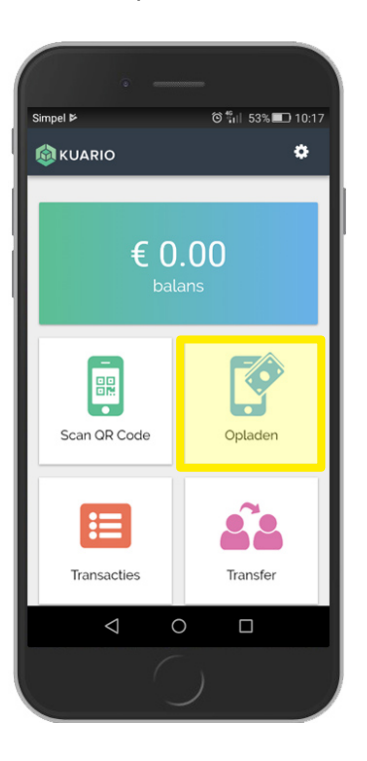

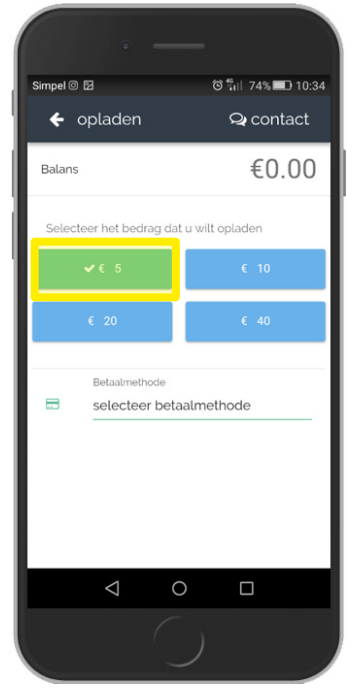

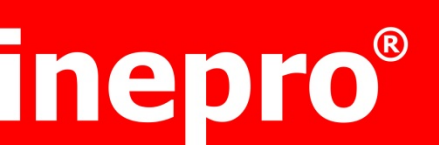

Selecteer de betaalmethode.

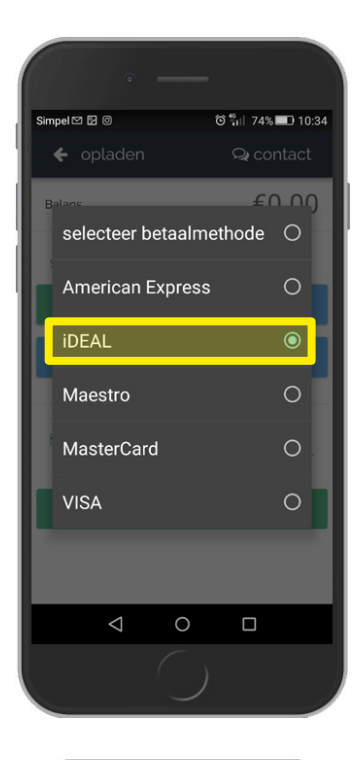

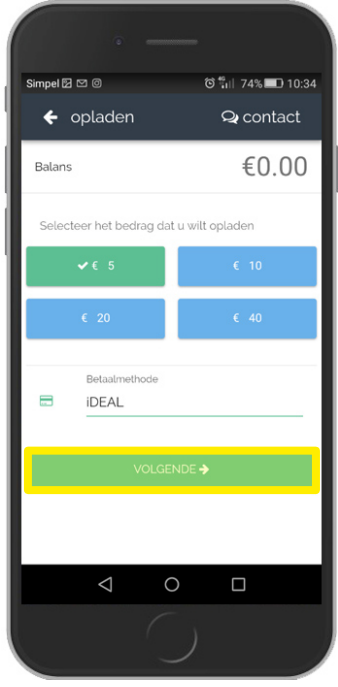

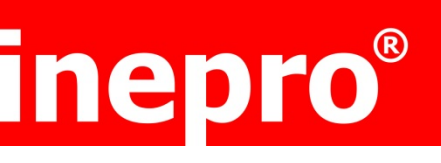

Voltooi het betaalproces.

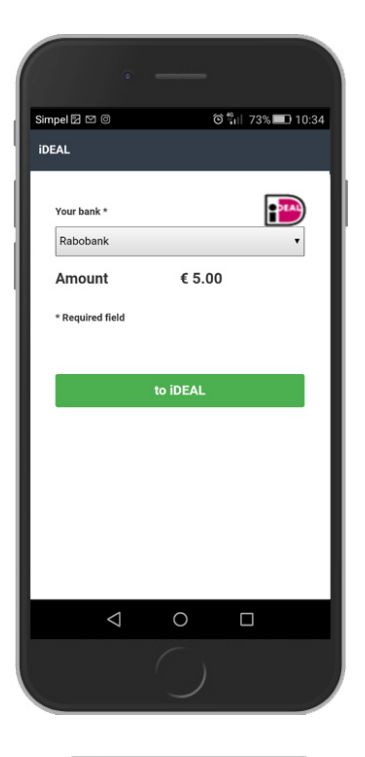

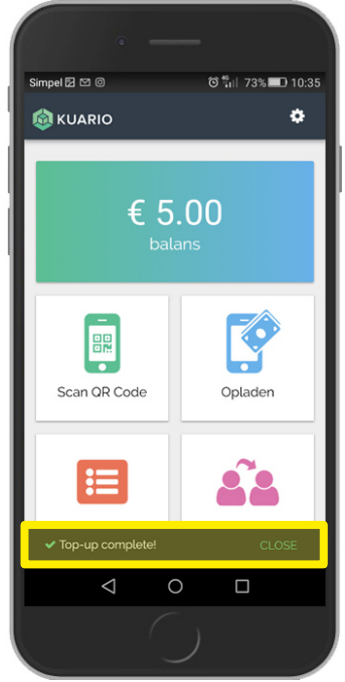

#### Automatische top up

Selecteer een ondersteunende betaalmethode en activeer Auto top-up. Kies een top-up bedrag (vanaf  $\in$  10,-) en het minimumbedrag wanneer er opgewaardeerd dient te worden.

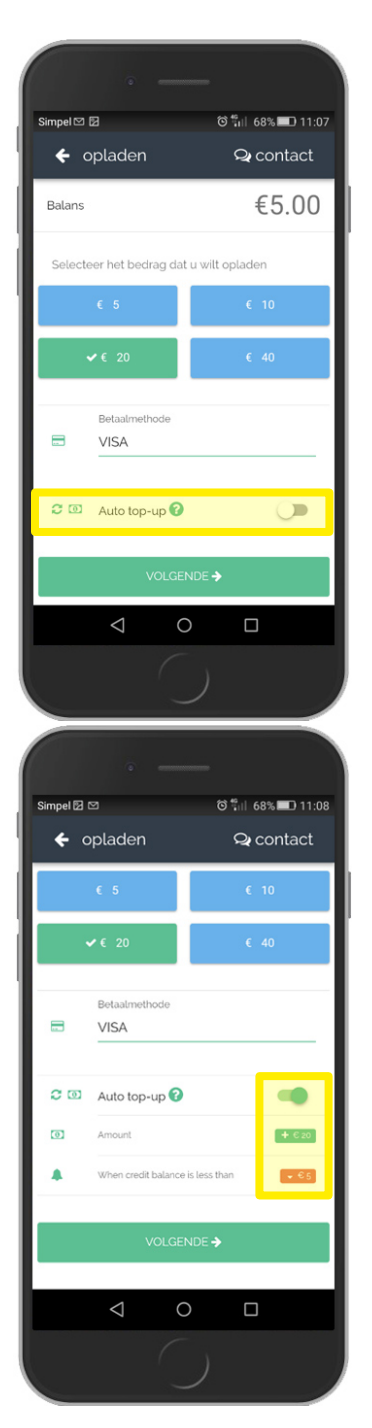

inepro BV - Pondweg 7 - 2153 PK Nieuw-Vennep - The Netherlands - T +31 (0)252 744044 - info@inepro.com - www.inepro.com EORI NL8006.67.852 - VAT NL8080.97.209.B01 - IBAN NL24ABNA0407866019 - BIC ABNANL2A inepro BV is a member of the inepro Group BV. The general terms and conditions are deposited at the Chamber of Commerce in Amsterdam

### Voltooi het betaalproces.

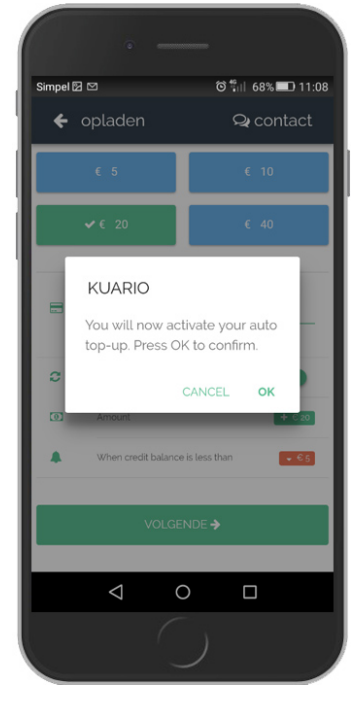

| Simpell 2 2 2 2 2 2 2 2 2 2 2 2 2 2 2 2 2 2                                                                                                    | •                          |  |  |  |  |  |
|----------------------------------------------------------------------------------------------------|----------------------------|--|--|--|--|--|
| Card information     Image: Image: Image | Simpel 🖾 🖾 💿 🏐 68% 💷 11:08 |  |  |  |  |  |
| VISA     Amount to pay   620,00   Holder name card holder name Card number card number card number Expire date mm / yy Security code security (cvv) code Pay                                                                                                    | Card information           |  |  |  |  |  |
| Amount to pay<br>€20,00<br>Holder name<br>card holder name<br>Card number<br>card number<br>Expire date<br>mm / yy<br>Security code<br>security (cvv) code<br>Pay                                                                                                    | VISA CONTRACTOR            |  |  |  |  |  |
| €20,00<br>Holder name<br>card holder name<br>Card number<br>card number<br>Expire date<br>mm / yy<br>Security code<br>security (cvv) code<br>Pay                                                                                                    | Amount to pay              |  |  |  |  |  |
| Holder name card holder name Card number card number Expire date mm / yy Security code security (cvv) code                                                                                                    | €20,00                     |  |  |  |  |  |
| Card holder name Card number Card number Expire date mm / yy Security code security (cov) code                                                                                                    | Holder name                |  |  |  |  |  |
| Card number<br>card number<br>Expire date<br>mm / yy<br>Security code<br>security (ovv) code<br>Pay                                                                                                    | card holder name           |  |  |  |  |  |
| Card number Expire date mm / yy Security code security (ovv) code                                                                                                    | Card number                |  |  |  |  |  |
| Expire date mm / yy Security code security (ovv) code Pay                                                                                                    | card number                |  |  |  |  |  |
| mm / yy Security code security (cvv) code Pay < O                                                                                                    | Expire date                |  |  |  |  |  |
| Security code<br>security (cvv) code                                                                                                    | mm / yy                    |  |  |  |  |  |
| Pay                                                                                                    | Security code              |  |  |  |  |  |
| Pay                                                                                                    | security (cvv) code        |  |  |  |  |  |
|                                                                                                    |                            |  |  |  |  |  |
|                                                                                                    | Pay                        |  |  |  |  |  |
|                                                                                                    |                            |  |  |  |  |  |
|                                                                                                    |                            |  |  |  |  |  |

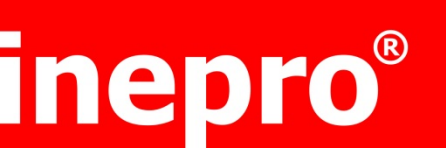

#### Stap 3 installeren KUARIO printer via Chrome

De installatie moet op 2 apparaten worden gedaan. Op het Chromebook en in de KUARIO app op de telefoon.

### Chromebook

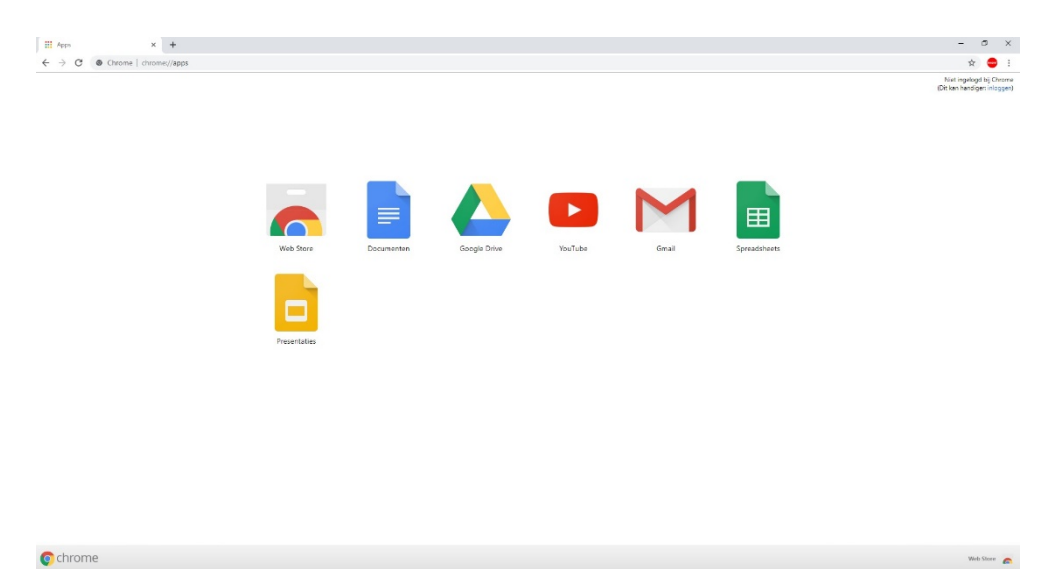

Ga naar de chrome web store <u>https://chrome.google.com/webstore</u> Zoek de KUARIO Print app

| kuario ×                                                         | Extensies |                                                           | 1 van 1 extensies |
|------------------------------------------------------------------|-----------|-----------------------------------------------------------|-------------------|
| <ul> <li>Homepage</li> <li>Extensies</li> <li>Thema's</li> </ul> |           | KUARIO Print<br>Aangeboden door: https://kuario.com       | Toev. aan Chrome  |
| Functies Kan offline worden uitgevoerd                           | L*        | Chrome Print Extension for KUARIO Print<br>Productiviteit |                   |
| Door Google                                                      |           |                                                           |                   |
| Gratis     Beschikbaar voor Android                              |           |                                                           |                   |
| Werkt met Google Drive                                           |           |                                                           |                   |

Kies voor Toev. Aan Chrome.

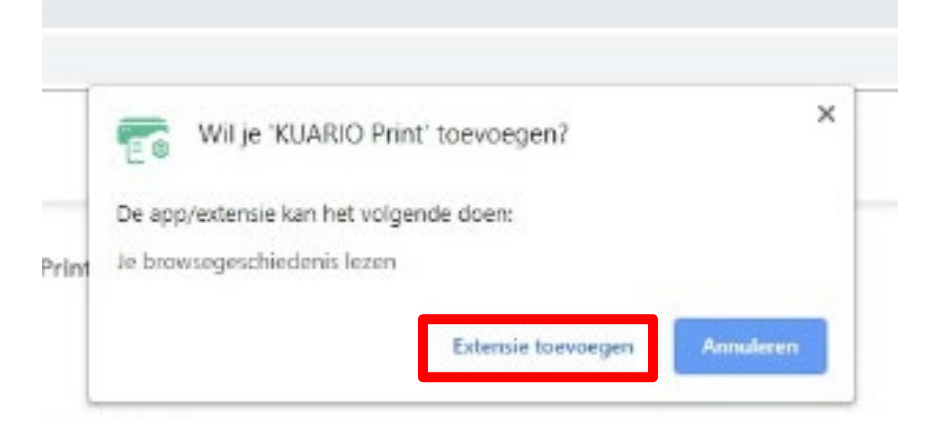

Voeg de extensie toe.

Wanneer de *installatie* correct is gegaan krijg je de volgende melding:

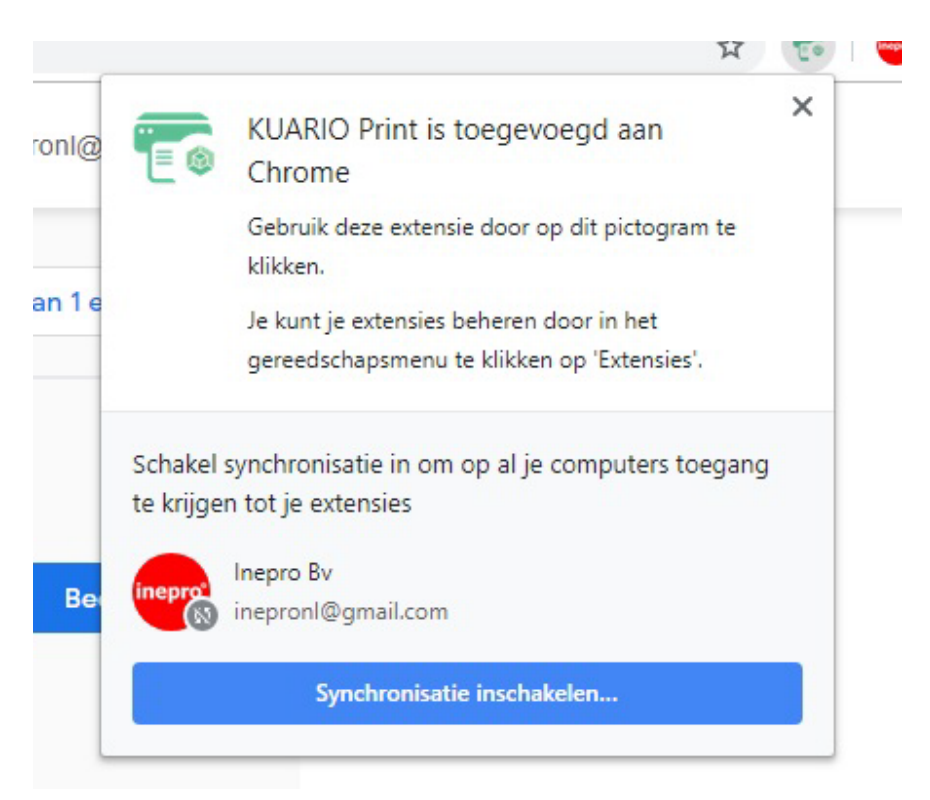

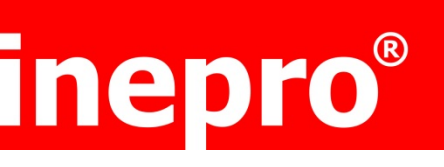

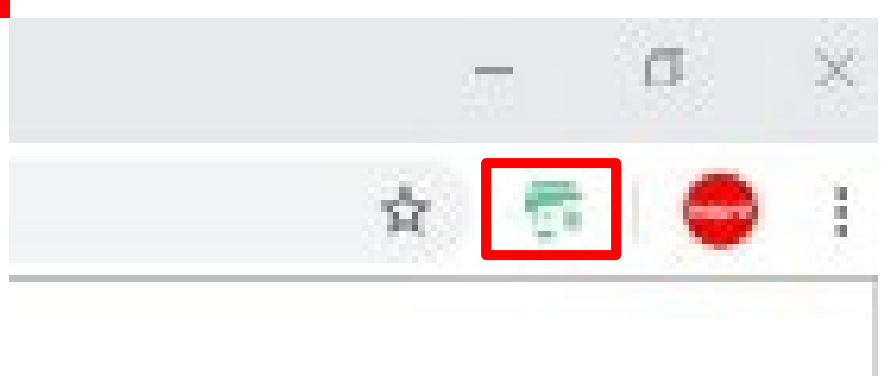

Je ziet nu het KUARIO Print icoon rechts bovenin de browser verschijnen. Chromebook is nu gereed voor KUARIO Print.

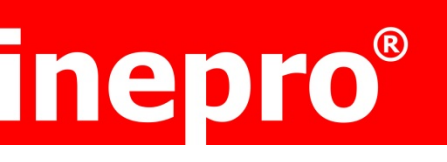

#### **Instellen KUARIO app**

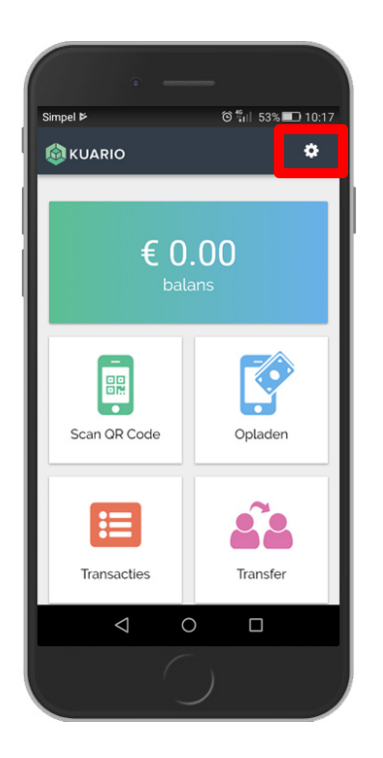

Ga naar instellingen, rechts bovenin.

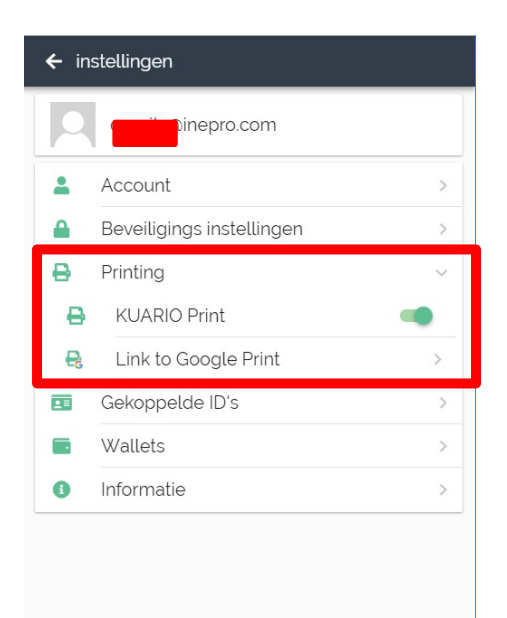

Klik op 'Printing' en dan op Link to Google Print

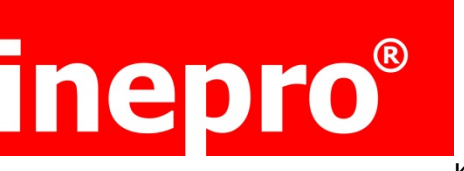

Klik dan op

### Een account selecteren

om door te gaan naar kuario.com

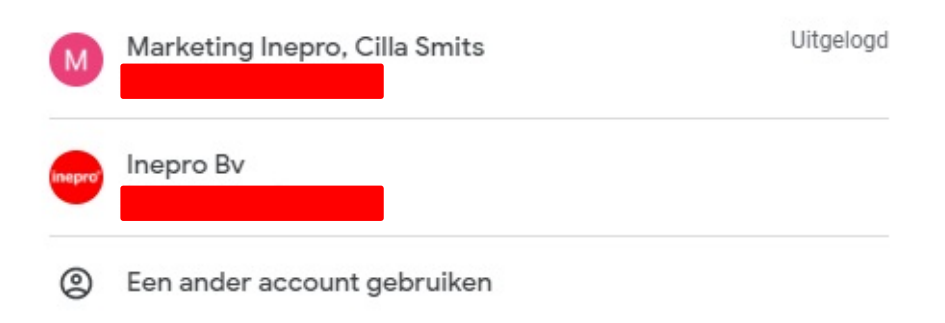

Je krijgt nu een melding in jouw gmail dat jouw account is gelinkt. Ga naar jouw Google email account om de printer te accepteren.

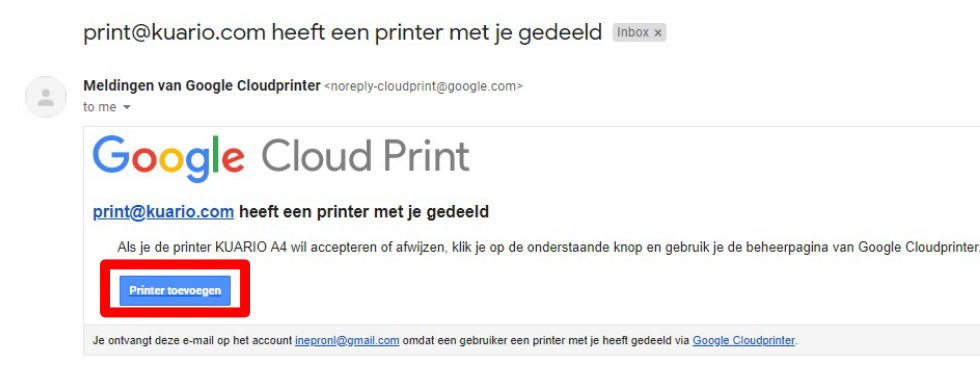

Klik nu op Printer toevoegen

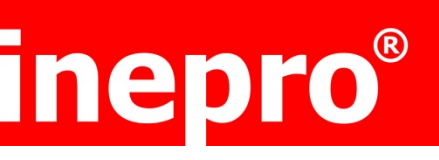

### Aan de slag met Google Cloudprinter

| Klassieke printers<br>Klassieke printers worden aangesloten op een<br>laptop of pc en worden bij Google Cloudprinter<br>geregistreerd met een functie van Google<br>Chrome.<br>Meer informatie. | Ð                                                                                                    | Cloudprinters<br>Cloudprinters maken rechtstreeks verbinding met internet<br>en kunnen zichzelf registreren bij Google Cloudprinter<br>zonder dat hiervoor een laptop of pc nodig is.<br>Meer informatie. |
|----------------------------------------------------------------------------------------------------|----------------------------------------------------------------------------------------------------|----------------------------------------------------------------------------------------------------|
| Klassieke printer toevoegen »                                                                                                    | print@kuario.com wil ee<br>Let op: Als je doorgaat, bev<br>naar Google worden verzon<br>voltooid. Google kan gegew | n printer met je delen.<br>vestig je dat documenten die je afdrukt met Cloudprinter<br>iden, waar ze worden bewaard totdat de afdruktaak is<br>ens over de afdruktaak opslaan. Meer informatie            |
|                                                                                                    | Accepteren Weigeren                                                                                                |                                                                                                    |

### Klik nu op Accepteren

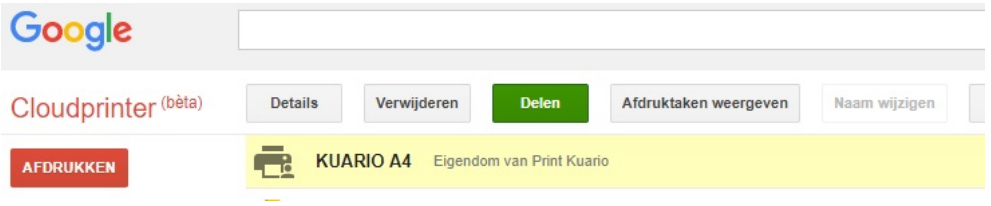

Je kunt nu via Chromebook gebruik maken van KUARIO Print.

### **Stap 4 Printen**

Kies voor afdrukken.

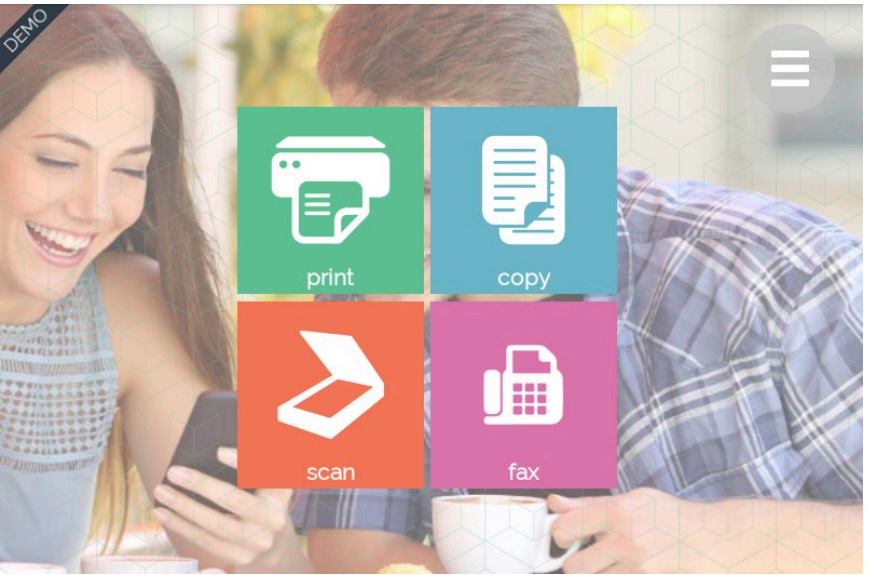

#### Printen met smartphone

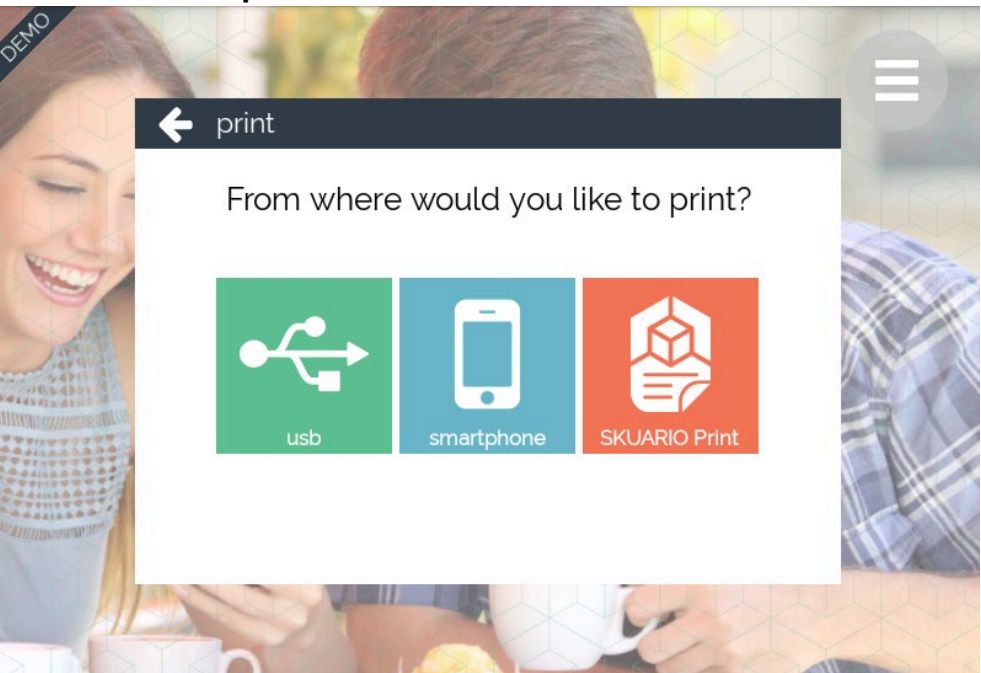

Kies voor 'Smartphone'

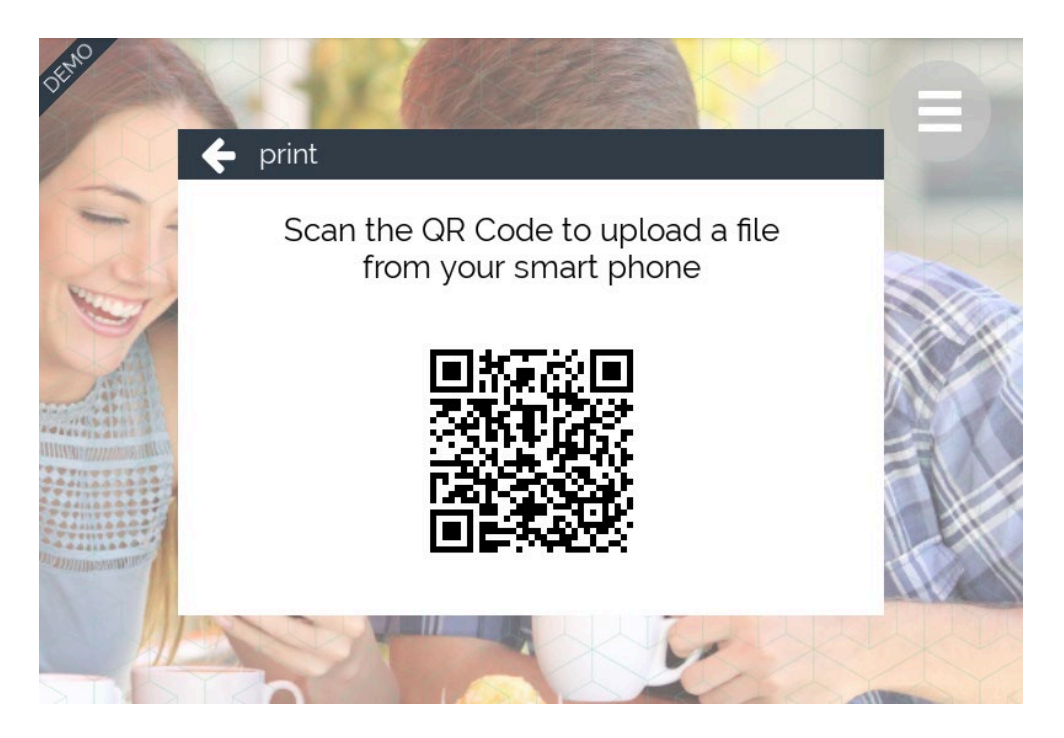

Scan de QR-code met de KUARIO app.

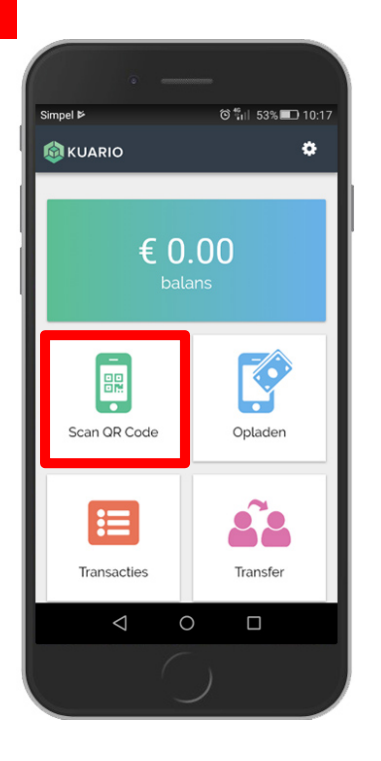

Kies voor 'Print', selecteer het document wat je wilt printen, kies jouw afdrukvoorkeuren en klik op afrekenen.

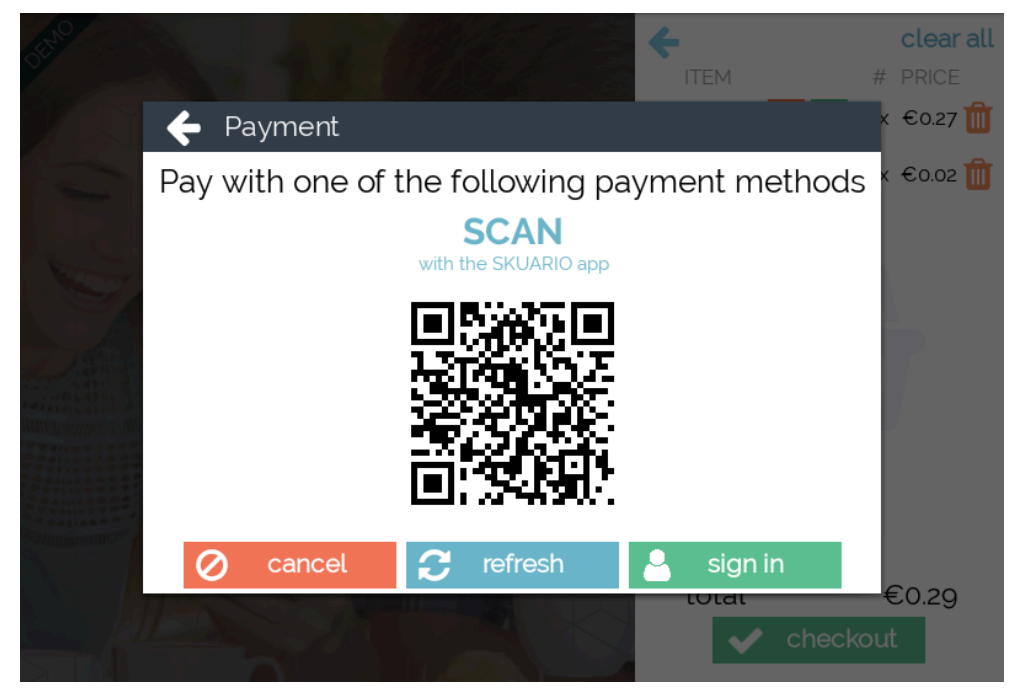

Scan de QR-code en betaal. Het printdocument wordt vrijgegeven.

inepro BV - Pondweg 7 - 2153 PK Nieuw-Vennep - The Netherlands - T +31 (0)252 744044 - info@inepro.com - www.inepro.com EORI NL8006.67.852 - VAT NL8080.97.209.B01 - IBAN NL24ABNA0407866019 - BIC ABNANL2A

inepro BV is a member of the inepro Group BV. The general terms and conditions are deposited at the Chamber of Commerce in Amsterdam under no. 28067844. A copy will be send free of charge upon first request.

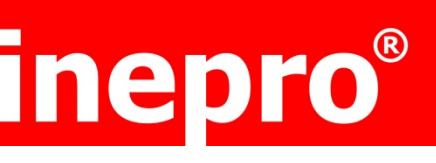

**KUARIO** Print

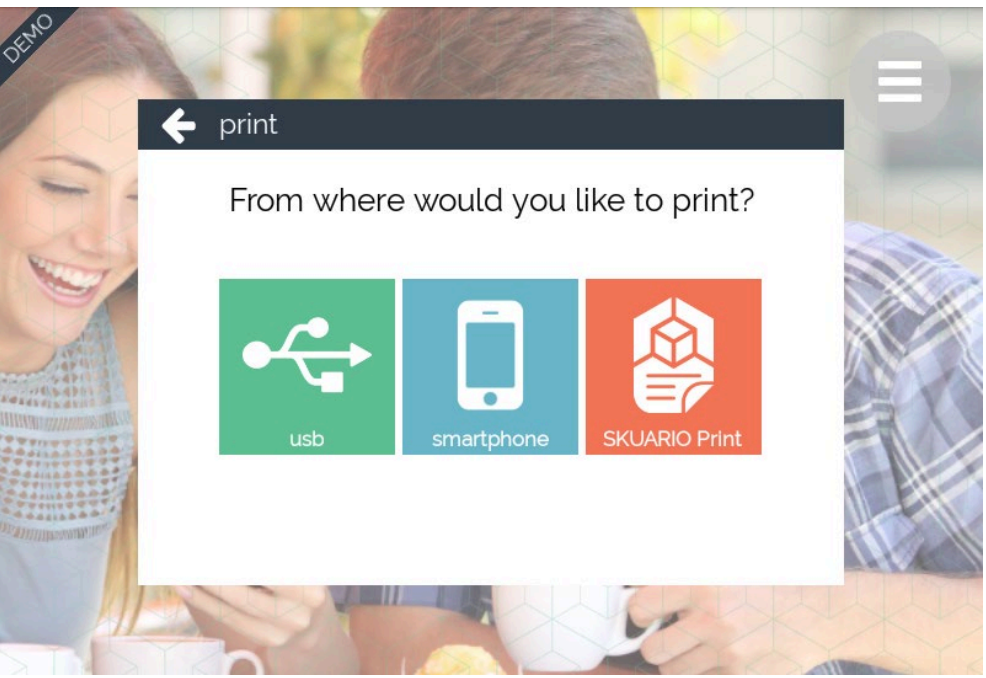

Kies voor KUARIO Print en vul jouw e-mailadres en wachtwoord in.

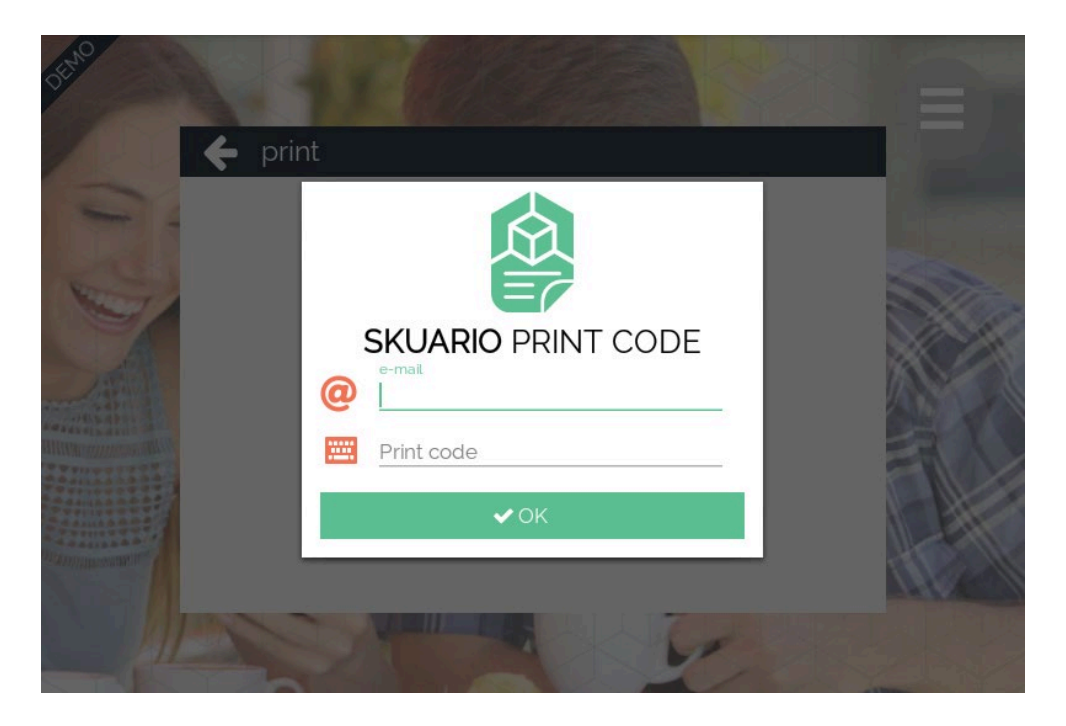

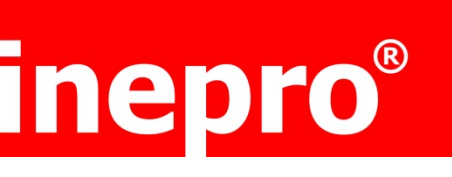

Selecteer het document dat jij wilt afdrukken, stel jouw voorkeuren in en klik op 'Start'. Klik op 'Afrekenen'. Jouw printdocument wordt vrijgegeven.

Voor meer informatie, bezoek: KUARIO.com.